Delta Dental of Nebraska

## Benefit Manager Toolkit<sup>®</sup> Quick Guide **How to add a member**

- 1. Click on Manage Eligibility.
- 2. Click on Add Member tab.
- 3. Select the desired Group ID or Group Name and press **Search**.
- 4. Once you search by a Group ID or Name, matching Groups will appear below. Select the desired Group for the new member.
- 5. After a Group is selected, the applicable Subgroups will appear.
- 6. Select the Subgroup to add the new member.
- 7. After a Group and Subgroup are selected, you will then need to enter a member ID for the new member.
- 8. Enter all required information, and click **Save Changes.**
- 9. When the process is complete, the user will be brought to the newly created **Member's Profile** page.

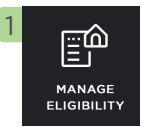

| _                                             |                                                                                                    |                                                                                                    |                                                                                                    |                                                                                                  |                                                |
|-----------------------------------------------|----------------------------------------------------------------------------------------------------|----------------------------------------------------------------------------------------------------|----------------------------------------------------------------------------------------------------|--------------------------------------------------------------------------------------------------|------------------------------------------------|
|                                               | Manage Eligibility                                                                                                    |                                                                                                    |                                                                                                    |                                                                                                  |                                                |
|                                               | Group<br>- This field is required                                                                                                    |                                                                                                    | Subgroup ID                                                                                                    |                                                                                                  |                                                |
| الم DELTA                                     | DENTAL' Benefit Manager 1                                                                                                    | Toolkit ®                                                                                                 |                                                                                                    |                                                                                                  |                                                |
|                                               | Manage Eligibility                                                                                                    |                                                                                                    |                                                                                                    |                                                                                                  |                                                |
|                                               |                                                                                                    |                                                                                                    |                                                                                                    |                                                                                                  |                                                |
| BENETITS<br>INSURY                            | Group<br>1<br>DDNE - 000001 - Test Group                                                                                                    |                                                                                                    | Subgroup ID                                                                                                    |                                                                                                  |                                                |
| REPORTS<br>Payer                              | 01900 p<br> <br>  DDNE - 000001 - Test Group                                                                                                    | 3me D<br>90001                                                                                            | Subgroup D                                                                                                    | As Of Date<br>On POA 2007                                                                        |                                                |
| ECRETIS<br>INGUER<br>REPORTS                  | Group<br>I<br>DDNE - 000001 - Test Group<br>(<br>(                                                                                                    | 2na 5<br>6001<br>Jone Hone                                                                                | Adapting (0                                                                                                    | As Of Date<br>Ser/04/2021                                                                        | RESET SEARCH                                   |
| ECRETS<br>INGUER<br>REPORTS                   | Orayp<br>I<br>DOM - 00001 Test Orayp<br>(<br>(<br>)<br>(<br>)<br>)<br>(<br>)<br>(<br>)<br>)<br>(<br>)<br>)<br>(<br>)<br>)<br>(<br>)<br>)<br>(<br>)<br>)<br>)<br>(<br>)<br>)<br>(<br>)<br>)<br>)<br>(<br>)<br>)<br>)<br>) | Smar D<br>coot                                                                                            | Adapting (D                                                                                                    | As 07 Date<br>04/04/2021<br>Active                                                               | RESET SEARCH<br>The Lagrage Reserve France 4   |
| Payer<br>Sector<br>Sector<br>Sector<br>Sector | Orayp         I           DDM - 00001 - Test Group         I           v         I           c         I           c         I                                                                                                    | Sing D<br>6001<br>Salgings Rans<br>Salgings Rans                                                          | balance 0<br>In Carrenter<br>Subgrass 0<br>Subgrass 0<br>Subgrass 0<br>Subgrass 10<br>Subgrass 10<br>Starts                                                                                                    | As 01 pars<br>8/04/2021<br>Active<br>Elective Date<br>9/07/2021                                  | REST SEARCH<br>The bagging Recent Frank 4      |
| Payer                                         | Croup<br>Croup<br>COME - 000001 - Test Group<br>COME - 000001 - Test Group<br>Come Testers<br>Subprise 10<br>0001                                                                                                    | State 10<br>60001<br>Subgroup Name<br>Subgroup Name<br>Once Name                                          | Adyres 0<br>In the second<br>Adyres 0<br>Large Anne<br>Large Anne<br>Large A                                                                                                    | A 27 Das<br>Brow 200<br>A chive<br>Elective Data<br>0(0)(200<br>0(0)(200                         | ESST SEARCH<br>That Edgeug Recent Frank 4      |
| Payer<br>Select<br>Select<br>Select<br>Select | Orsup         I           I         BONE - 000001 - Test Group           COL         000001 - Test Group           ************************************                                                                                                    | Prod D<br>coon<br>investigations<br>Subgrave Name<br>Coold Name<br>Coold Name<br>Coold Name<br>Coold Name | Adyrup 0<br>In the second<br>Adyrup 0<br>Adyrup 0<br>Adyrup 0<br>Adyrup 0<br>Store<br>Stores<br>Store<br>Store | Al 07 046<br>Cettr 04/2021<br>Active<br>Effective Dete<br>04/07/2021<br>04/07/2021<br>04/07/2021 | RESET SEARCH<br>The largence income i france 4 |

| Payer                                            | 0roup ID<br>10642       | Subgroup ID   | 08/04/2021 |       |
|--------------------------------------------------|-------------------------|---------------|------------|-------|
|                                                  | Group Name              | Subgroup Name | Active     |       |
|                                                  |                         |               | RESET      | SEARC |
| Group: DDPMI Ben & Jerry's 10642   Subgroup: Ben | & Jerry's Seasonal 0001 |               |            |       |
| Specify Member                                   |                         |               |            |       |
| Member ID Confirm Member ID                      |                         |               |            |       |

| Manage Digibility / Add<br>Add New Member                                                                                                    |                                                                                                    |                                                                                                    |                                                                                                    |                                                                                                    |                                                                                                    |                                                                 |                           |
|----------------------------------------------------------------------------------------------------|----------------------------------------------------------------------------------------------------|----------------------------------------------------------------------------------------------------|----------------------------------------------------------------------------------------------------|----------------------------------------------------------------------------------------------------|----------------------------------------------------------------------------------------------------|-----------------------------------------------------------------|---------------------------|
| Plan Details                                                                                                    |                                                                                                    |                                                                                                    |                                                                                                    | Payer: DDPM Gro                                                                                                    | oup Type: Group Benefit P<br>Pla                                                                                                    | Aeriod: 01/01/2021 -<br>n: Deita Dental PPO                     | 12/31/2022<br>(Stanclard) |
| Group Subgroup                                                                                                    | Boute New Client Effect                                                                                                    | ve 01/01/2021                                                                                                    |                                                                                                    |                                                                                                    |                                                                                                    |                                                                 |                           |
|                                                                                                    |                                                                                                    |                                                                                                    |                                                                                                    |                                                                                                    |                                                                                                    |                                                                 |                           |
| Group                                                                                                    |                                                                                                    | Subgroup                                                                                                    |                                                                                                    | Contract                                                                                                    |                                                                                                    |                                                                 |                           |
| Group ID:                                                                                                    | 10642                                                                                                    | Subgroup ID.                                                                                                    | 0001                                                                                                    | Period                                                                                                    | 05/05/2021 - 12/31/2022                                                                                                    | Funding Type:                                                   | Non Retention             |
| Group Name:                                                                                                    | Ben & Jerry's                                                                                                    | Subgroup Name:                                                                                                    | Ben & Jerry's Seasonal                                                                                                    | Service Type:                                                                                                    | Dental                                                                                                    | COB Config.                                                     | No                        |
| Effective Date:                                                                                                    | 01/01/2021                                                                                                    | Effective Date:                                                                                                    | 01/01/2021                                                                                                    | Enrolment Type:                                                                                                    | Dependent Eligibility                                                                                                    | Eligibility Age Limit:                                          | Yes                       |
| Group Health Plan                                                                                                    | Cert: No                                                                                                    | Group Health Plan Cert                                                                                                    | No                                                                                                    |                                                                                                    | Reporting                                                                                                    | Retroactive Elig Limit                                          | 6 Months                  |
| Skatus                                                                                                    | Active                                                                                                    | Status                                                                                                    | Active                                                                                                    | Restriction Type:                                                                                                    | No Restriction                                                                                                    | Missing Tooth                                                   | No                        |
| ID Card:                                                                                                    | Xes                                                                                                    | ID Card.                                                                                                    | No                                                                                                    | Credit Date Type:                                                                                                    |                                                                                                    | Exclusion                                                       |                           |
| Coverage Typ                                                                                                    | se: Subscriber Only                                                                                                    |                                                                                                    |                                                                                                    |                                                                                                    |                                                                                                    |                                                                 | ADD DEPI                  |
| Member ID                                                                                                    | Name                                                                                                    | DOB                                                                                                    | Hember Type                                                                                                    | Status                                                                                                    | Eligibeity Effective Date                                                                                                    | Special Attribute                                               | Herged                    |
|                                                                                                    |                                                                                                    |                                                                                                    |                                                                                                    | A COMPANY OF THE OWNER OF THE OWNER                                                                                                    |                                                                                                    |                                                                 |                           |
| Custodial Par                                                                                                    | Ocean Shelly<br>rent  Cndangered                                                                                                    | Os/O4/1967<br>Overage                                                                                                    | Subscriber                                                                                                    | ACTIVE                                                                                                    | 06/01/2021                                                                                                    |                                                                 |                           |
| ·····0212 (View)                                                                                                    | Ocean Shefy                                                                                                    | 03/04/1967                                                                                                    | Subscriber                                                                                                    | JACHINE<br>J                                                                                                    | 06/01/2021                                                                                                    |                                                                 |                           |
| Member Details                                                                                                    | Ocean Shefy<br>rent Endengened                                                                                                    | Operage                                                                                                    | Suborber                                                                                                    |                                                                                                    | 06/01/2021                                                                                                    | TERMINATE                                                       | TRANSFER                  |
| Member Details                                                                                                    | Ocean Shely<br>rent Codingered d                                                                                                    | Contrage                                                                                                    | suborber                                                                                                    |                                                                                                    | Geros/2021                                                                                                    | TERMINATE                                                       | TRANSFER                  |
| Member Details                                                                                                    | Ocean Shely<br>rent Codingend A                                                                                                    | Disk/Be7                                                                                                    | suboritier<br>gibility<br>the Type Subori                                                                                                    |                                                                                                    | Contact Info                                                                                                    | TERMINATE                                                       | TRANSFER                  |
| Member Details     ID CARD   V     Personal Info     Persional Info     Persional In | Cosen Shely<br>Cosen Shely<br>Cosen<br>LEW HISTORY<br>Shely<br>Cosen                                                                                                    | Coll-Okerson<br>Downgo<br>Eli<br>Ma<br>So<br>Coll<br>So<br>So<br>So<br>So<br>So<br>So<br>So<br>So<br>So<br>So                                                                                                    | gibility<br>ter Type Subsoli                                                                                                    | Marina I                                                                                                    | Contact Info                                                                                                    | TERMINATE<br>123 ABC STREET, July, M. 12145                     | TRANSFER                  |
| Member Details  Member Details  D CARD   V  Personal Info Prefix Latt Name: First Name: Single Name                                                                                                    | Cosan Shely<br>rant Codingened A<br>EEW HISTORY                                                                                                    | Color/Not                                                                                                    | subscriber<br>sibility<br>ster Type Subscri<br>bity Status New en<br>son                                                                                                    | per la constante de la constante de la constan | Contact Infe<br>Adminis<br>County<br>County<br>County                                                                                                    | TERMINATE<br>123 ABC STREET,<br>349, MC 12845<br>US             | TRANSFER                  |
| Custodial Per<br>Custodial Per<br>ID CARD   V<br>Personal Info<br>Perts<br>Last Name<br>Engli Name<br>Single Name                                                                                                    | Cosan Stely<br>Cosan Stely<br>Elew HISTORY<br>-<br>Shely<br>Cosan<br>No                                                                                                    | Di Def Mar<br>Chengye<br>Brenze<br>Bre<br>Bre<br>Bre<br>Bre<br>Bre<br>Bre<br>Bre<br>Bre<br>Bre<br>Br                                                                                                    | Subscriber<br>giblility<br>ster Type Subscri<br>faity Status. Activ<br>Son<br>Son - Date -                                                                                                    | parters<br>ber<br>beinent                                                                                                    | Contact Info<br>Activity<br>Country<br>Durity<br>Email Address                                                                                                    | TERMINATE<br>123 ABC STREET,<br>Joby MC 12845<br>US             | TRANSFER                  |
| Member Details<br>Custodial Par<br>ID CARD   V<br>Personal V<br>Data:<br>Lat Name:<br>Single Name<br>Indextorm<br>Indextorm                                                                                                    | Cosan Shaly<br>Cosan Shaly<br>Eckingand A<br>HEW HISTORY                                                                                                    | Do Dorngo<br>Dorngo<br>Bill<br>Bill<br>Bill<br>Bill<br>Bill<br>Bill<br>Bill<br>Bil                                                                                                    | piblity<br>mbr Type Subscriber<br>bithy Satus Action<br>bithy Satus New en<br>on<br>Dote -<br>Dition O(P)(2)                                                                                                    | our Statutes                                                                                                    | Contact Info<br>Acress<br>County<br>County<br>County<br>Email Address<br>Price Number                                                                                                    | TERMINATE<br>123 ABC STREET, Joby MC 12345<br>US                | TRANSFER                  |
| Custodial Per<br>Custodial Per<br>Member Details<br>ID CARD   V<br>Personal Info<br>Perio<br>Last Name:<br>First Name<br>Single Name<br>Hidde Name                                                                                                    | Cosan Shally<br>Cosan Shally<br>Edw HISTORY<br>Shally<br>Down<br>No<br>Saa<br>Saa                                                                                                    | Colordy Mart<br>Chromopy<br>Briends<br>Brief<br>Brief | albility<br>albility<br>bility Subscriber<br>Soft Subscriber<br>Soft Subscriber<br>Soft Subscriber<br>Soft Subscriber<br>Soft Subscriber<br>Soft Subscriber<br>Soft Subscriber<br>Soft Subscriber<br>Subscriber<br>Subscriber            | Ser<br>3<br>2<br>2<br>2<br>2                                                                                                    | Contact Info<br>Astrone<br>County<br>County<br>County<br>County<br>County<br>County<br>County<br>County<br>County<br>County<br>County<br>County<br>County<br>County<br>Counts<br>Counts<br>Co | TERMINATE<br>121 ABC STREET,<br>John 12145                      | TRANSFER                  |
| Castodia Par     Castodia Par     Castodia Par     Decasto     Decasto    | Cosan Shally<br>write Costangend &<br>Ecki HistORY<br>Deale<br>Sally<br>Ocean<br>Sall<br>Sally<br>Sally<br>Sall | Di bef Mar<br>Overager<br>Ber<br>Big<br>Big<br>Big<br>Big<br>Big<br>Big<br>Big<br>Big<br>Big<br>Big                                                                                                    | pibility Guteorber<br>Startigen Guteorb<br>Billy Statu, New en<br>on<br>Dillo -<br>Dillo -<br>Dillo -<br>Billy Statu, New en<br>on, -<br>Dillo -<br>Billy Statu, Statu<br>Statu - Ol(0), -                                                                                                    | Mer<br>Distance<br>Call                                                                                                    | Contact Info<br>Actives<br>County:<br>County:<br>David Address<br>Proce Edit<br>Secondary                                                                                                    | TERMINATE<br>123 ABC STREET,<br>Joby M. 1245<br>US              | TRANSFER                  |
| Castodia Part     Castodia Part     Castodi | Crian Swity<br>Crian Swity<br>EtwinistORY<br>-<br>Swith<br>Swith<br>Swith<br>Swith<br>Circle/Swith<br>Circle/Swith                                                                                                    |                                                                                                    | piblity<br>piblity<br>ther Type<br>Subscriber<br>Anny Satur<br>Anny Satur<br>A | ser<br>Ser<br>Store<br>CO<br>Store<br>CO<br>Store                                                                                                    | Contact Infin<br>Across<br>Courty<br>Dury Across<br>Dury Across<br>Across<br>Dury Across<br>Across<br>Across                                                                                                    | TERMINATE<br>U3 ABC STREET,<br>Joby M: U345<br>-<br>-<br>-<br>- | TRANSFER                  |